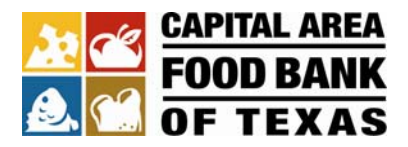

## How to Create a Fundraising Page

- 1. Visit the Virtual Food Drive page at <u>http://www.austinfoodbank.org/how-to-help/virtual-food-drive.html</u>
- 2. Click the <u>Create a Virtual Food Drive</u> link or the <u>Create a team-based Virtual Food Drive</u>.
- 3. Enter your fundraising goal (goals are optional) and click "Next Step."

#### Virtual Food Drives

# **Participation Options**

| Select one of the participa   | tion types below.  |        |
|-------------------------------|--------------------|--------|
| Select a Participation Type   |                    |        |
| Fundraiser                    | No Fee             |        |
| Fundraiser created on N<br>PM | ov 3, 2009 1:51:29 |        |
| What is your individual       | fundraising goal?  |        |
| Your Fundraising Goal:        | 500                |        |
| Previous Step Next Step ◄     | $\leftarrow$       | Cancel |

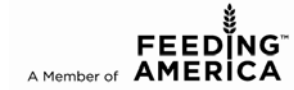

4. Fill in your contact information and create a username and password:

### Virtual Food Drives

# Registration

| Please complete the                    | registration form belo                    | )W                                                      |
|----------------------------------------|-------------------------------------------|---------------------------------------------------------|
| Contact Information                    |                                           |                                                         |
| * = Required Fields                    |                                           |                                                         |
|                                        | First                                     | Last                                                    |
| * Name:                                | Jane                                      | Smith                                                   |
| * Email:                               | jsmith@example.co                         | om                                                      |
| Street 1:                              |                                           |                                                         |
| Street 2:                              |                                           |                                                         |
|                                        | City                                      | State ZIP                                               |
| City/State/ZIP:                        |                                           | <b>v</b>                                                |
| Country:                               |                                           | <b>v</b>                                                |
| Phone Number:                          |                                           |                                                         |
| I Yes, I would like<br>Email Format: [ | e to receive e-mail fro<br>🔽              | om Capital Area Food Bank of Texas                      |
| 🗹 Yes, I would like                    | e to receive postal ma                    | ail from Capital Area Food Bank of Texas                |
| 🗹 Reme mer me.                         | What's this?                              |                                                         |
| 🗹 I would like to b                    | e emailed when a gifl<br>Check or uncheck | t is made on my behalf.<br><mark>k as you'd like</mark> |
| Participant Center Acco                | ess Information                           |                                                         |
|                                        |                                           |                                                         |
| You will need a user n                 | ame and password to                       | o access your personalized Participant Center.          |
| * User Name:                           | jsmith                                    | 5 to 60 characters                                      |
| * Password:                            | password1                                 | 5 to 20 characters                                      |
| * Repeat Password:                     | password1                                 |                                                         |
| Previous Step Next St                  | ер                                        | Cance                                                   |

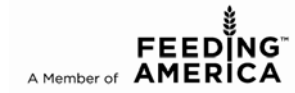

4. Click "Complete Registration."

#### Virtual Food Drives

#### **Registration Summary**

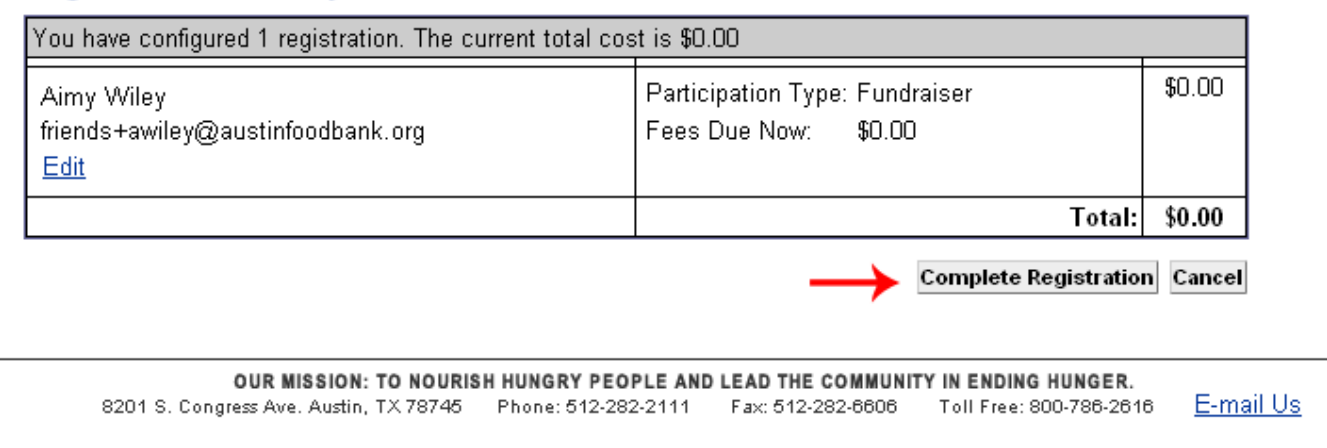

5. Click "Access the Participant Center."

| -1          |                                                                                     |
|-------------|-------------------------------------------------------------------------------------|
| A<br>K<br>S | Virtual Food Drives                                                                 |
| -           | Access the Participant Center                                                       |
|             | Thanks for registering! Visit your Participant Center to set up your personal page. |

### Thanks for Registering

Access the Participant Center.

#### Transaction Summary

Total Purchase Amount: \$0.00 Fair Market Value: \$0.00

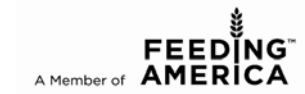

6. Click "Set up your personal page."

| Overview                                                                                                    |                    |
|----------------------------------------------------------------------------------------------------|--------------------|
| Your Fundraising Progress                                                                                                    |                    |
| \$0.00         \$500.00         0%           I HAVE RAISED         MY GOAL (change)         PERCENT                                                                                                    |                    |
| What to do next? Set up your personal page.                                                                                                    |                    |
| Welcome to your Participant Center<br>You can customize your personal page and use the online tools to send emails to your friends<br>family asking for their support. Please bookmark this page so you can visit it often to check you<br>progress. If you have any questions about using your Participant Center, call Aimy Wiley, Onlin<br>Development Coordinator at 512-684-2532 or email <u>awiley@austinfoodbank.org</u> . | s and<br>bur<br>ne |
| Recent Activity                                                                                                    |                    |
| RECRUIT You joined Virtual Food Drives                                                                                                    | Nov 12             |
| RECRUIT Louis Seube joined your team Send a welcome message                                                                                                    | Nov 11             |

7. Customize your page and click "Save." Please note that your changes will not be published live until an administrator at the Food Bank approves it. This typically takes less than two business days.

| Edit Your Personal Fundraising Page                                                                                                    | Content                                              |
|----------------------------------------------------------------------------------------------------|------------------------------------------------------|
| Personal Page URL: ( <u>URL Settings   View</u> )<br>http://cafbbc.convio.net/site/TR/Events/TeamRaiser?px=1199622&pg=personal&fr_id=1030<br>This page is <b>Public</b> | <ul> <li>Photos/Video</li> <li>Components</li> </ul> |
| Title "My Name" Virtual Food Drive Change the title of the page                                                                                                    |                                                      |
| Werdana     •     Font size     •       <u>A</u> • <sup>by</sup> • <sup>by</sup> • <sup>by</sup> B     I     U     Ase ≣ ≡ ≡ ⋮ ⋮ ⋮ ⋮ ⋮ ⋮ □     ○                        |                                                      |
| Your donation goes a long way. Every \$5 donation provides \$25 worth of nutritious food for hungry Central Texans.                                                     |                                                      |
| Add some text about your Food & Fund Drive                                                                                                    |                                                      |
| Page Layout: Single Photo/Status block inset  Save Preview The Preview will open in a new window but will not save your changes.                                        |                                                      |

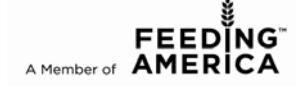

- 10. To create a custom link for your page
  - A) Click "Edit" near the "Personal Page URL:"

| Edit Your Personal Fundraising Page                                               |  |
|-----------------------------------------------------------------------------------|--|
|                                                                                   |  |
| The Personal Page content was successfully saved and awaiting approval!           |  |
| Personal Page URL: (Edit   <u>View</u> )                                          |  |
| http://cafbtx.convio.net/goto/                                                    |  |
| This page is                                                                      |  |
| • Public (Everyone can find and view and your Personal Page)                      |  |
| OPrivate (Only people who know the exact URL can find and view your Peronal Page) |  |
| Save or <u>cancel</u>                                                             |  |

B) Add your link and click "Save."

| Edit Your Personal Fundraising Page                                                                          |  |
|----------------------------------------------------------------------------------------------------|--|
| The Percenal Page content was successfully could and awaiting approval                                       |  |
|                                                                                                    |  |
| Personal Page URL: (Edit   <u>View</u> )                                                                     |  |
| This page is                                                                                                 |  |
| Public (Everyone can find and view and your Personal Page)     Private (Only nearly who know the support UP) |  |
| Bave or cancel                                                                                               |  |

C) Your link is saved. This is the URL you can send to others to visit your page.

| Edit Your Personal Fundraising Page                |  |
|----------------------------------------------------|--|
|                                                    |  |
| The shortcut was updated successfully!             |  |
|                                                    |  |
| The privacy setting has been successfully updated. |  |
| Personal Page URL: (URL Settings   View)           |  |
| http://cafbtx.convio.net/goto/friendstest1         |  |
| This page is Public                                |  |
|                                                    |  |

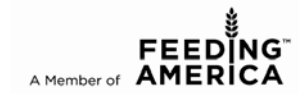